## 「Cách sử dụng thư viện điện tử của thành phố Handa」

Bạn có thể đọc sách trên máy tính bảng .Hãy thử sử dụng nó để đọc báo buổi sáng hoặc đọc sách ở tại nhà .

(1) 「Nội quy của "Thư viện điện tử Handa"

よやく

しゅうかん よ

ロ 借りるボタンをおすと、1 週 間 読めます。Nếu bạn nhấn nút mượn, bạn sẽ có thể đọc nó trong một tuần. しゅうかん じどうてき へんきゃく

1 週 間 をすぎると自動的に 返 却 されます。Sau một tuần, nó sẽ tự động được trả lại.
 カ

3冊まで借りることができます。Ban có thể mượn tối đa 3 cuốn sách.

ほか ひと か ほん よやく じゅんばん ま

他の人が借りている本は、予約するボタンで順番待ちができます。Néu cuốn sách bạn tìm mà người khác cũng mượn, bạn có thể thay đổi bằng cách nhấn nút đặt trước và đợi tới lượt.

ほん じゅんばん にちいない

① 予約した本の順番が回ってきたら、3日以内にマイページから、Khi đến lượt đọc cuốn sách bạn đã đặt, bạn có thể đọc từ Trang của mình trong vòng 3 ngày.

借りるボタンをおしてください。Hãy nhấn nút mượn.

Bạn cần đặt chỗ lại nếu 3 ngày trôi qua mà vẫn chưa đến lượt(theo thứ tự cuối cùng)

□ 利用者 I D やパスワードを、他の人に教えないでください。

Vui lòng không chia sẻ ID người dùng hoặc mật khẩu của bạn với bất kỳ ai khác.

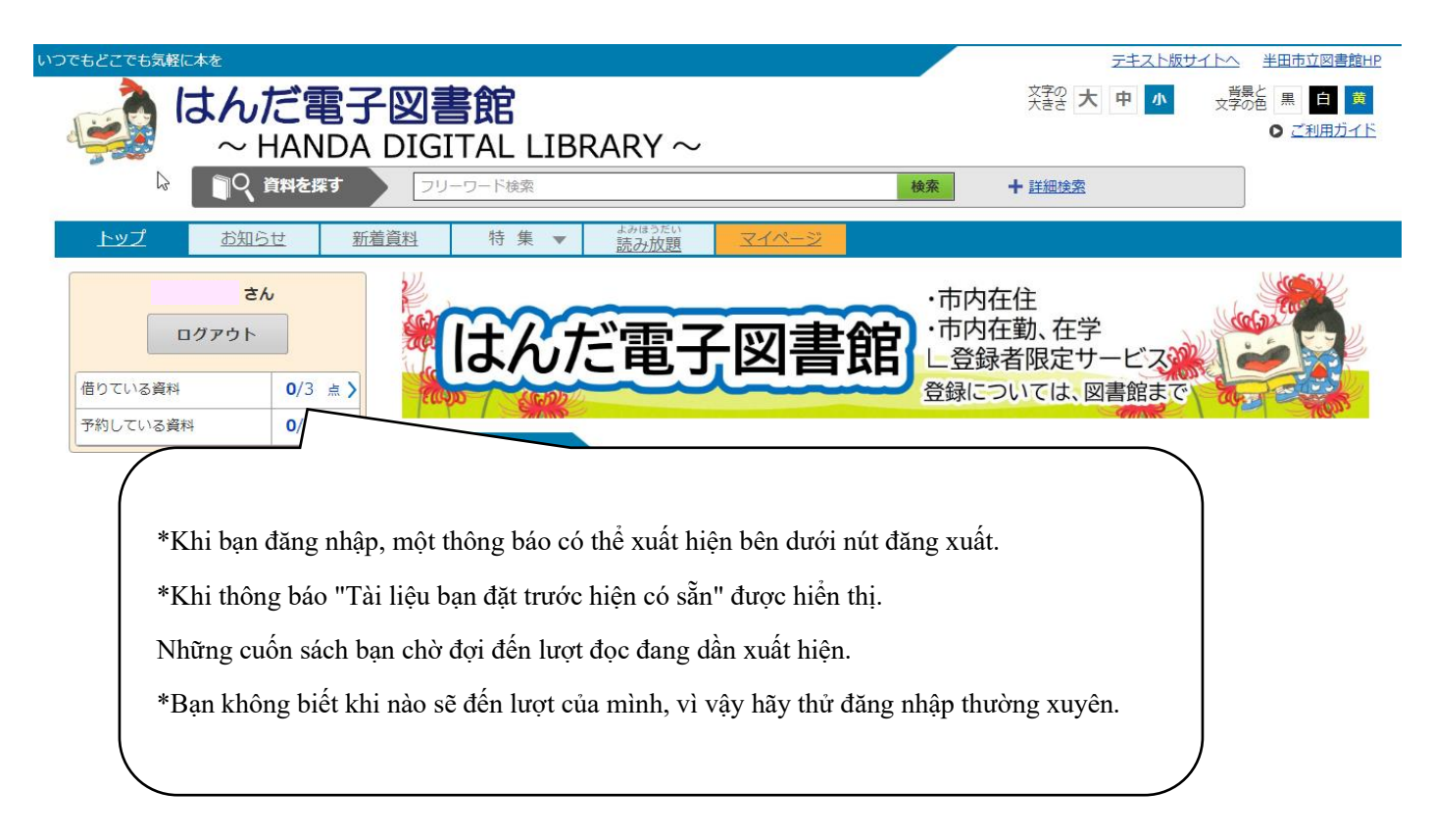

Nhà xuất bản: Thư viện thành phố Handa Mọi thắc mắc : 0569-23-7171 Giờ mở cửa: 10:00-19:00 Đóng cửa: Thứ Hai (Thứ 3 nếu Thứ 2 là ngày lễ), cuối năm ( hoặc khác)

## (2)「Cách truy cập và đăng nhập vào Thư viện Handa Electronic (Điện tử)」

٦

| ①Hãy dùng máy ảnh của máy tính<br>bảng                                                                                 | Bạn có thể bắt đầu từ biểu<br>tượng này.                                                                                                    |
|----------------------------------------------------------------------------------------------------|----------------------------------------------------------------------------------------------------|
| <ul> <li>②Hướng camera vào mã QR và vui</li> <li>lòng giữ .</li> <li>(Không nhấn nút chụp.)</li> </ul>                 | mã QR                                                                                                    |
| ③Bên dưới mã QR<br>URL màu cam (URL) sẽ hiện ra<br>Xin vui lòng bấm vào đây.                                           | Tはんだ電子図書館」を使ってみよう!<br>③57.9Heithx57t<br>パーコーFをよみとっていたさい。<br>②が始んにでた<br>れしう54.56の文字を5957.1Cにさい。<br>② web.d-library.jp >                                                                                                    |
| ④Trang thư viện điện tử<br>sẽ mở ra. Hãy nhìn qua ô vuông<br>màu đen bên trái₀                                         | USCECCECENTICAL       Ext21-BU1/Lb、 #BBD2BBBH         WEAD CONTROL CONTROL |
| <ul> <li>④Nhập ID người dùng và mật khẩu.</li> <li>(Đó là một con số.)</li> <li>⑤Khi nhập xong,Hãy ấn nút □</li> </ul> | ログイン<br>利用者ID<br>パスワード                                                                                                    |
|                                                                                                    | ログインする                                                                                                    |

## (3) Cách tìm kiếm sách

■Khi bạn biết tiêu đề hoặc tác giả của một cuốn sách hoặc khi có từ khóa như (côn trùng, khủng long, v.v.)

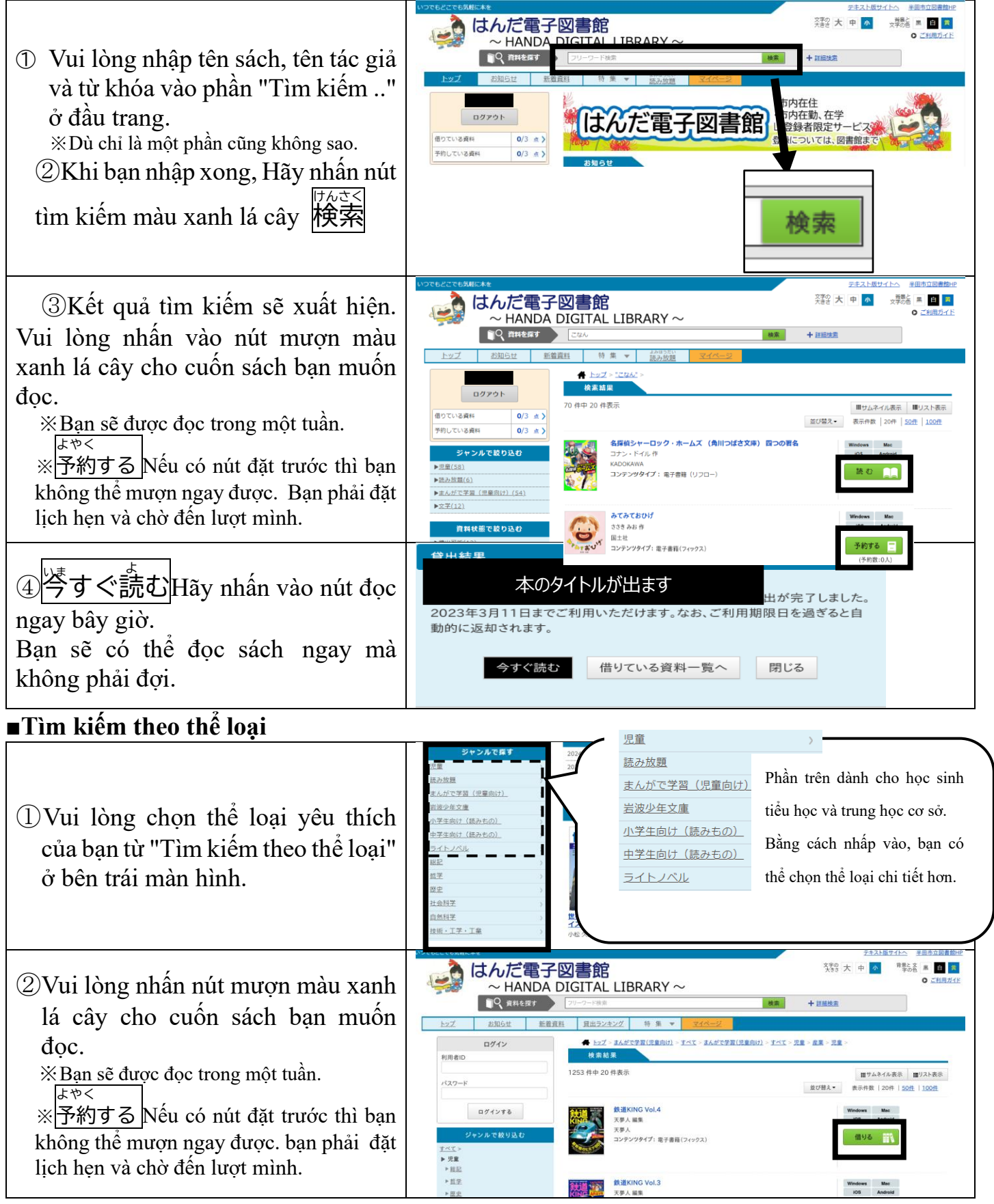

## (4) Bạn muốn đọc những cuốn sách đã mượn, muốn trả lại những cuốn sách đó, muốn kéo dài thời gian có thể mượn sách.

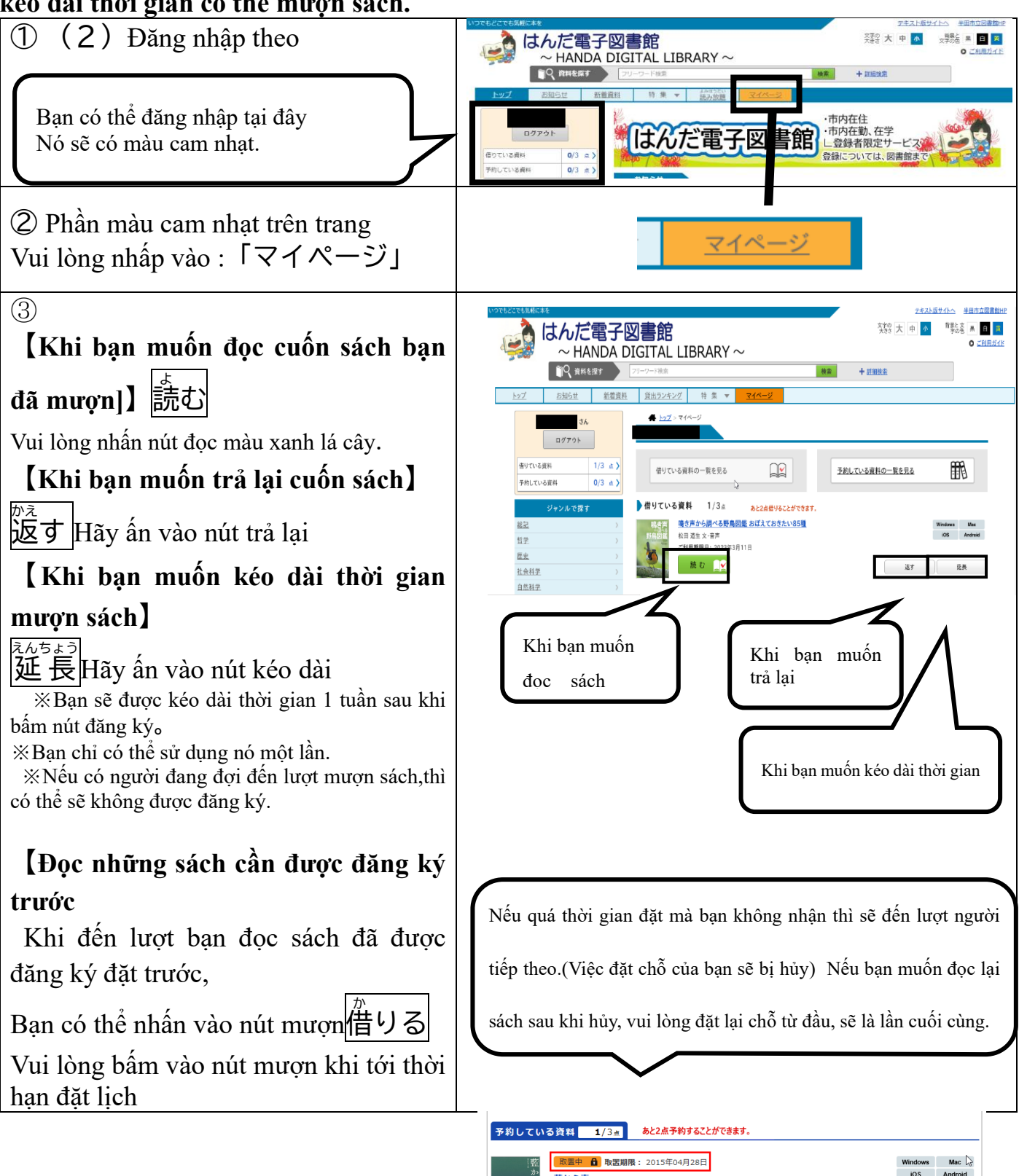

<u>藍から青へ</u> 石田紀佳 予約日: 2015年04月23日 予約順位: 1人目/2人中

借りる

予約取消